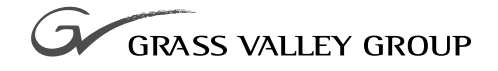

# local area Network

071-8070-00 NOVEMBER 2000

# **PROFILE** FAMILY VIDEO FILE SERVERS

| Copyright                                      | Copyright © 2000 Grass<br>States of America.                                                                                                    | Valley Group Inc. All rights reserved. Printed in the United                                                                                                    |
|------------------------------------------------|----------------------------------------------------------------------------------------------------|----------------------------------------------------------------------------------------------------|
|                                                | This document may not<br>except as specifically per<br>consent of Grass Valley<br>95959-7900                                                                     | be copied in whole or in part, or otherwise reproduced<br>rmitted under U.S. copyright law, without the prior written<br>y Group Inc., P.O. Box 59900, Nevada City, California                                                                                                    |
| Trademarks                                     | Grass Valley, GRASS<br>registered trademarks o<br>and/or other countries.<br>registered trademarks o<br>associated products. Gra<br>patents, issued and per-     | VALLEY GROUP, Profile and Profile XP are either<br>r trademarks of Grass Valley Group in the United States<br>Other trademarks used in this document are either<br>or trademarks of the manufacturers or vendors of the<br>ass Valley Group products are covered by U.S. and foreign<br>ding. Additional information regarding |
|                                                | Grass Valley Group's tr<br>www.grassvalleygroup.c                                                                                                    | ademarks and other proprietary rights may be found at om.                                                                                                    |
| Disclaimer                                     | Product options and s<br>information in this many<br>change without notice, a<br>Valley Group. Grass Va<br>errors or inaccuracies th                             | specifications subject to change without notice. The<br>ual is furnished for informational use only, is subject to<br>and should not be construed as a commitment by Grass<br>illey Group assumes no responsibility or liability for any<br>at may appear in this publication.                                                 |
| U.S. Government<br>Restricted Rights<br>Legend | Use, duplication, or dis<br>restrictions as set forth i<br>and Computer Software<br>and (2) of the Commerc<br>52.227-19, as applicabl<br>59900, Nevada City, Cal | closure by the United States Government is subject to<br>in subparagraph (c)(1)(ii) of the Rights in Technical Data<br>clause at DFARS 252.277-7013 or in subparagraph c(1)<br>cial Computer Software Restricted Rights clause at FAR<br>e. Manufacturer is Grass Valley Group Inc., P.O. Box<br>ifornia 95959-7900 U.S.A.     |
| <b>Revision Status</b>                         |                                                                                                    |                                                                                                    |
|                                                | Rev Date                                                                                                    | Description                                                                                                    |

| Rev Date      | Description                                                              |
|---------------|--------------------------------------------------------------------------|
| December 1995 | Original Issue; Manual Part Number 070-9510-00                           |
| May 1997      | Revised Configuration to reflect SMC only. Rolled P/N to 070-9510-01     |
| November 2000 | Revised Product Support contact information.<br>Part Number 071-8070-00. |

# **Contents**

Figures

|   | Grass Valley Group Product Support<br>General Safety Summary | 5<br>6 |
|---|--------------------------------------------------------------|--------|
|   | Service Safety Summary                                       | 8      |
|   | Certifications and Compliances                               | 9      |
|   | Introduction 1                                               | 1      |
|   | Kit Contents 1                                               | 1      |
|   | Pre-Installation Instructions1                               | 1      |
|   | Installation Instructions 1                                  | 2      |
|   | Remove the Profile from the Instrument Rack 1                | 2      |
|   | Remove the Product Covers 1                                  | 2      |
|   | Install the LAN Circuit Card 1                               | 4      |
|   | Reassembly 1                                                 | 6      |
|   | Configuration1                                               | 7      |
|   | Configuring the Ethernet Card for TCP/IP 1                   | 8      |
|   | Creating an Emergency Repair Disk 2                          | 0      |
|   |                                                              |        |
| 1 | PDR 100 Showing Attaching Screws for the Top Covers 1        | 3      |
| 2 | Retainer For Tall Circuit Cards 1                            | 4      |
| 3 | Retainer for Short Circuit Cards 1                           | 4      |
| 4 | Inserting the LAN Card 1                                     | 5      |
|   |                                                              |        |

Contents

### **Grass Valley Group Product Support**

You can get technical assistance, check on the status of problems, or report new problems by contacting our Product Support Group.

#### **United States and Canada**

Monday–Friday 5:30AM–5:00PM Pacific Time (800) 547-8949

#### Europe

Monday-Friday 9:00AM-5:30PM

| France  | 01 45 29 73 00  | United Kingdom | 01628 405830     |
|---------|-----------------|----------------|------------------|
| Germany | 49 221 1791 234 | Other          | +44 1753 218 777 |
| Italy   | 02 25086606     |                |                  |

#### Asia and South America

| Australia       | 02-9888 0100    | Japan     | 81-3-3448-3111 |
|-----------------|-----------------|-----------|----------------|
| - from overseas | 61-2-9888 0100  | Korea     | 82-2-528-5299  |
| Beijing         | 86-10-62351230  | Mexico    | 52-5-666-6333  |
|                 | ext. 711        | Singapore | 65-356-3900    |
| Brazil          | 55-11-3741-8422 | Taiwan    | 886-2-27571571 |
| Hong Kong       | 852-2585-6579   |           |                |

#### **World Wide**

24-hour Emergency Hotline (530) 478-4148 (Contract and warranty customers)

| World Wide Web | http://www.grassvalleygroup.com/support// |
|----------------|-------------------------------------------|
| FTP Site       | ftp.grassvalleygroup.com                  |
| E-mail         | profile-users@grassvalleygroup.com        |

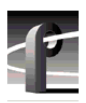

## **General Safety Summary**

Review the following safety precautions to avoid personal injury and prevent damage to this product or any products connected to it.

Only qualified personnel should perform service procedures.

While using this product, you may need to access other parts of the system. Read the general safety summary in other system manuals for warnings and cautions related to operating the system.

#### **Injury Precautions**

| Do Not Operate<br>Without Product<br>Covers in Place | To avoid electric shock or fire hazard, do not operate this product<br>with covers or panels removed.                                                                          |
|------------------------------------------------------|----------------------------------------------------------------------------------------------------|
| Do Not Operate in<br>Wet/Damp<br>Conditions          | To avoid electric shock, do not operate this product in wet or damp conditions.                                                                                                |
| Do Not Operate in an<br>Explosive<br>Atmosphere      | To avoid injury or fire hazard, do not operate this product in an explosive atmosphere.                                                                                        |
| Avoid Exposed<br>Circuitry                           | To avoid injury while serving, remove jewelry such as rings,<br>watches, and other metallic objects. Do not touch exposed<br>connections and components when power is present. |

### **Product Damage Precautions**

| Use the Proper<br>Voltage Setting                    | Ensure that the line selector is in the proper position for the power source before applying power.  |
|------------------------------------------------------|----------------------------------------------------------------------------------------------------|
| Provide Proper<br>Ventilation                        | Prevent product overheating by providing proper ventilation.                                         |
| Do Not Operate If<br>You Suspect<br>Product Failures | If you suspect there is damage to this product, have it inspected by<br>qualified service personnel. |

### Safety Terms and Symbols

| Terms in This<br>Manual | These terms may appear in this manual:                                                                                            |
|-------------------------|----------------------------------------------------------------------------------------------------|
| $\triangle$             | <b>WARNING:</b> Warning statements identify conditions or practices that can result in personal injury or loss of life.           |
| $\triangle$             | <b>CAUTION:</b> Caution statements identify conditions or practices that can result in damage to the equipment or other property. |
| Terms on the<br>Product | These terms may appear on the product:                                                                                            |
|                         | DANGER indicates a personal injury hazard immediately accessible as you read the marking.                                         |
|                         | WARNING indicates a personal injury hazard not immediately accessible as you read the marking.                                    |
|                         | CAUTION indicates a hazard to property, including the product.                                                                    |

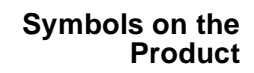

The following symbols may appear on the product:

DANGER high voltage

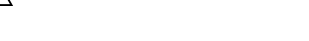

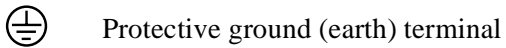

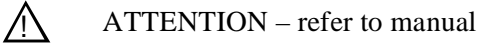

# Service Safety Summary

| $\triangle$                                 | WARNING: These instructions are for use by qualified service<br>personnel only. To avoid personal injury, do not perform any<br>servicing unless you are qualified to do so. Refer to all safety<br>summaries before performing service. |
|---------------------------------------------|----------------------------------------------------------------------------------------------------|
| Do Not Service<br>Alone                     | Do not perform internal service or adjustment of this product<br>unless another person capable of rendering first aid and<br>resuscitation is present.                                                                                   |
| Disconnect Power                            | To avoid electric shock, disconnect the main power by means of<br>the power cord.                                                                                                    |
| Use Care When<br>Servicing With<br>Power On | Dangerous voltages or currents may exist in this product.<br>Disconnect power and remove battery (if applicable) before<br>removing protective panels, soldering, or replacing components.                                               |
|                                             | To avoid electric shock, do not touch exposed connections.                                                                                                    |

### **Certifications and Compliances**

#### FCC Emission Control

This equipment has been tested and found to comply with the limits for a Class A digital device, pursuant to Part 15 of the FCC Rules. These limits are designed to provide reasonable protection against harmful interference when the equipment is operated in a commercial environment. This equipment generates, uses, and can radiate radio frequency energy and, if not installed and used in accordance with this installation manual, may cause harmful interference to radio communications. Operation of this equipment in a residential area is likely to cause harmful interference in which case the user will be required to correct the interference at his or her own expense. Changes or modifications not expressly approved by Grass Valley Group can affect emission compliance and could void the user's authority to operate this equipment.

#### Canadian EMC Notice of Compliance

This digital apparatus does not exceed the Class A limits for radio noise emissions from a digital apparatus set out in the Radio Interference Regulations of the Canadian Department of Communications.

Le présent appareil numérique n'émet pas de bruits radioélectriques dépassant les limites applicables aux appareils numériques de la classe A préscrites dans le Règlement sur le brouillage radioélectrique édicté par le ministère des Communications du Canada.

#### **EN55022 Class A** Warning For products that comply with Class A. In a domestic environment, this product may cause radio interference, in which case the user may be required to take adequate measures.

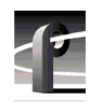

### Certification

| Category | Standard                                                                                                    |
|----------|----------------------------------------------------------------------------------------------------|
| Safety   | Designed/tested for compliance with:                                                                                        |
|          | <b>UL1950</b> – Safety of Information Technology Equipment, including Electrical Business Equipment (Third Edition, 1995)   |
|          | IEC 950 – Safety of Information Technology Equipment, including Electrical Business Equipment (Second edition, 1991)        |
|          | CAN/CSA C22.2, No. 950-95 – Safety of Information Technology Equipment including Electrical Business Equipment              |
|          | <b>EN60950</b> – Safety of Information Technology Equipment, including Electrical Business Equipment (includes Appendix ZB) |

## Introduction

This product modification kit provides a Local Area Network (LAN) interface card for the PDR 100 or PDR 200.

NOTE: You must have Profile System Software version 1.4.X or higher installed to correctly install and configure this LAN card

#### Please read and follow these instructions in the order given.

#### **Kit Contents**

- One LAN card
- One EMI suppression gasket
- One rear panel LAN sticker
- These installation instructions

### **Pre-Installation Instructions**

- 1. If your Profile is already powered down, skip to Step 2, otherwise perform normal shut down procedures and then power down your Profile and wait a few seconds.
- 2. Power up the Profile and press and hold the **SHIFT** key. (This interrupts the automatic login feature.)
- 3. Log in as administrator (password triton).
- 4. Open the Windows NT File Manager.
- 5. If you're using Profile System Software version 1.4.X, insert the *SMC LAN Support files* diskette in drive A and run *a:\update.bat* to update your networking software.
- 6. Locate and run the **c:\profile\netenabl.bat** file. (This batch file will enable some NT services required to use the LAN card.)
- 7. After the file has been run, power down the Profile.

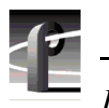

# Installation Instructions

NOTE: Product upgrades and repairs should only be attempted by qualified service personnel. For further assistance call your nearest Grass Valley Group Service Center.

Label cabling connections prior to removal to facilitate reassembly.

#### **Remove the Profile from the Instrument Rack**

- 1. Remove all cabling connected to the system.
- 2. Loosen the front-panel retaining screws.
- 3. Grasp the handles and pull the product out until the slide sections latch. The system is firmly held in this position.
- 4. Press both track stop latch buttons (visible in the stop latch holes) and carefully slide the system free of the tracks.

CAUTION. Many components in this product are susceptible to static-discharge damage. Service the product only in a static-free environment while observing standard handling precautions for static-sensitive devices. Always wear grounded wrist and foot straps.

#### **Remove the Product Covers**

1. Using a driver with a #10 Torx tip, remove the flat-head screws that hold down the top covers. See Figure 1.

NOTE: The illustration shows the location of PDR 100 top cover screws. The PDR 200 top cover screw are in slightly different locations, and include a row of screws securing the media drives to the cover. These screws must be removed to remove the cover from the PDR 200.

2. Set aside the covers.

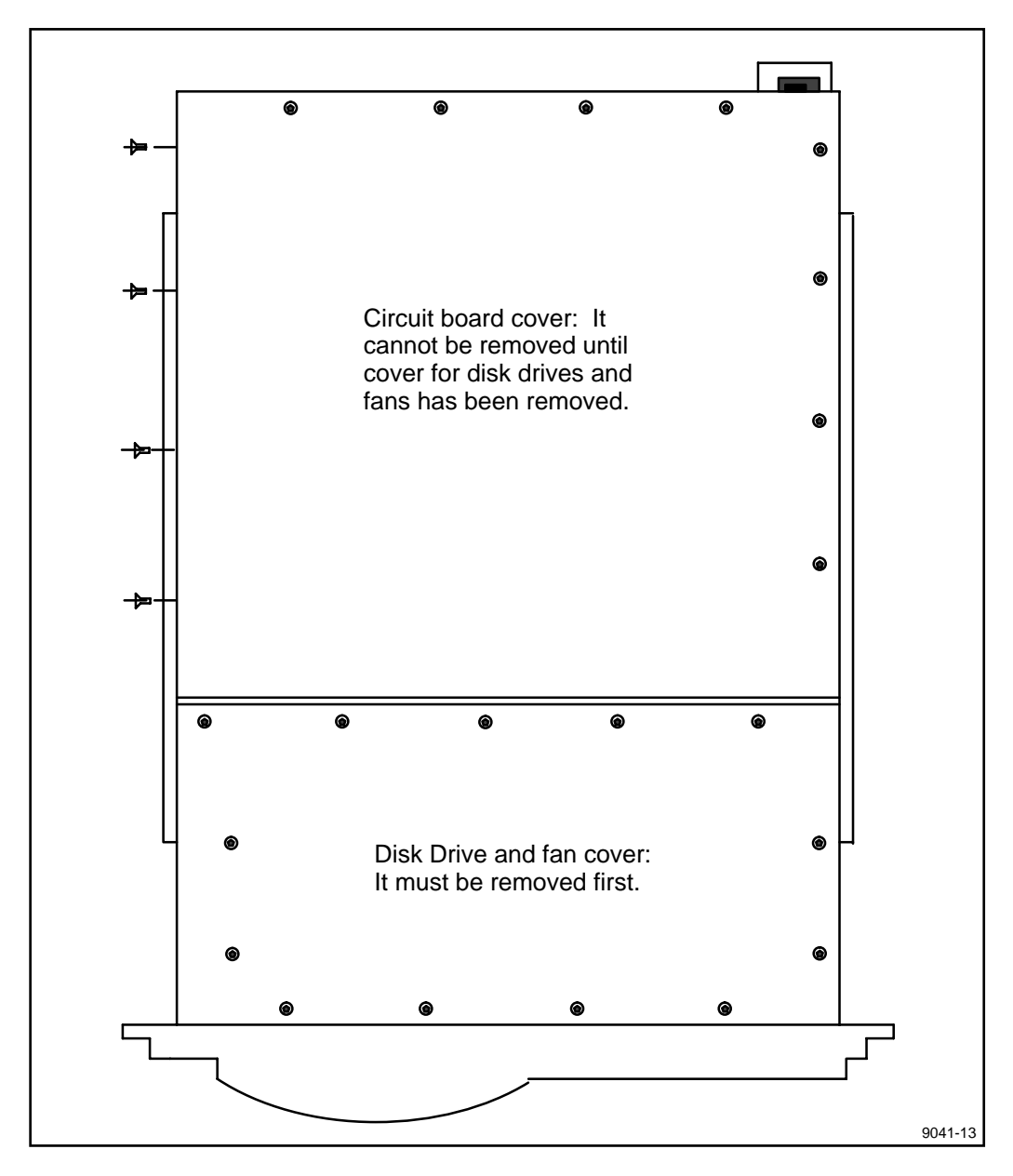

Figure 1. PDR 100 Showing Attaching Screws for the Top Covers

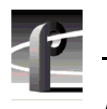

### Install the LAN Circuit Card

- 1. Remove the circuit card panel (bracket) that covers the rear panel slot for J3. Be sure to remove the screws from the top and the bottom of the bracket.
- 2. Skip to step 6 if slot J3 is vacant and you are not installing any additional options at this time.

# NOTE: If slot J3 is currently occupied by another card, you must remove the short and tall circuit card supports (if present) and move the card to another slot.

3. Remove the screw that attaches the tall circuit card retainer to the left side of the chassis and pull the retainer straight up.

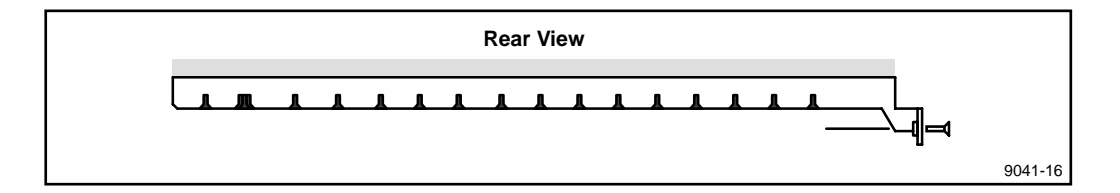

Figure 2. Retainer For Tall Circuit Cards

4. Remove the retainer for the short circuit cards. Remove the attaching screw located in the middle of the retainer. Lift the retainer straight out.

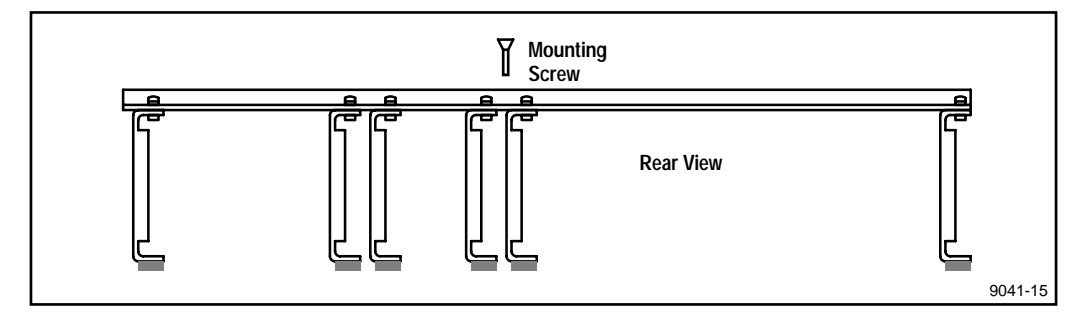

Figure 3. Retainer for Short Circuit Cards

CAUTION. Do not exert any force on the rear panel-connectors when removing or installing circuit cards in the card slots. Except for the LAN card, two screws hold each circuit card in the card slot, one accessible from the top of the card and the other accessible from the rear of the card. Both screws must be removed before the card can be removed from the product.

5. Slide the LAN card down into slot J3. Some resistance will be exerted by the contact pressure of the connectors. Take care not to exert extreme force to seat the circuit card.

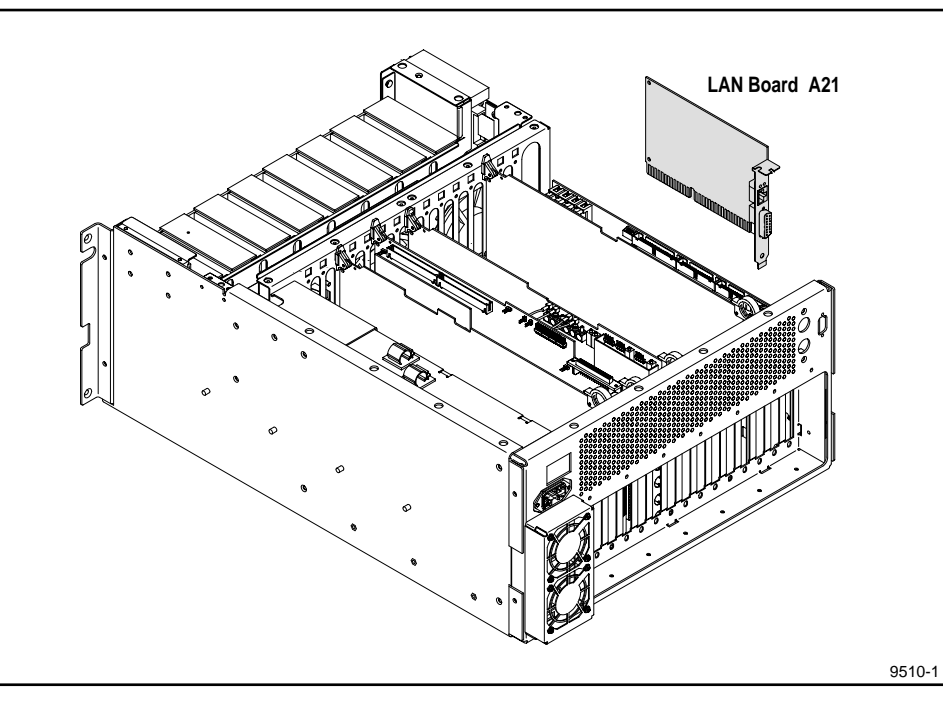

Figure 4. Inserting the LAN Card

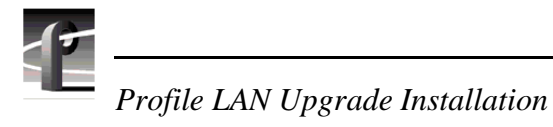

### Reassembly

- 1. Install any additional Options (PDR0FXX) at this time. Use the procedures provided with the PDR0FXX kit.
- 2. Install the Torx mounting screw in the top of the circuit card panel (bracket).
- 3. If it was necessary to change the location of any of the short circuit cards (to accommodate the selected location of the new circuit cards), rearrange the individual ECB hold-downs for the short circuit cards to coincide with the new locations. Install the retainer for the short circuit cards.
- 4. Install the retainer for the tall circuit cards.
- 5. Install the circuit card cover and disk drive cover. Install and tighten the attaching screws.
- 6. Install the Profile system in the instrument rack.
- 7. Install the appropriate cabling to the rear panel connectors of the Profile system.

#### Configuration

- 1. Power up the Profile system. Press **F1** or **ENTER** to accept the Services error message.
- 2. Open the PDR Debug Applications.
- 3. Double click on the **Load CMOS** icon in the PDR Debug Applications group.Note that the Processor is listed with the SMC LAN card.
- 4. Reboot the Profile and log in as administrator. Accept the Services error messages during startup.
- 5. Open the Control Panel, and double click on the Network icon.
- In the list of Installed Adapter cards, highlight the Intel Ether Express 16LAN Adapter and click on the Remove button. Accept the error message that appears.
- 7. Click on the Add Adapter button, select Other (at the end of the list), and then click Continue.
- 8. When prompted for the directory, type **c:\profile\drivers\smc** and press **RETURN**.
- 9. Select **OK** at the **Select OEM Option** prompt.
- 10.When prompted, choose **10Mb/s** and select **OK**.
- 11. You will next return to the Network dialog box. Click **OK**.
- 12.You will next be prompted for TCP/IP configuration. Proceed to *Configuring the Ethernet card for TCP/IP*.

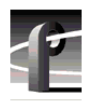

### Configuring the Ethernet Card for TCP/IP

NOTE: If you are connecting to an existing TCP/IP network, you must contact your network administrator before proceeding with TCP/IP configuration. Please review this procedure and the Configuring Fibre Channel for an Existing Net procedure with your network administrator before performing either procedure.

The following steps assume that you are **NOT** connecting to an **existing** TCP/IP network.

- 1. Bring up the TCP/IP configuration dialog.
- 2. You will need to fill in two fields in the TCP/IP dialog, IP Network Address and Subnet Mask. For the IP Network Address, we recommend the following numbering convention. Note that each Profile **must** have a unique IP address.

For the first profile, use 128.181.1.1 For the second profile, use 128.181.1.2 For the third profile, use 128.181.1.3 etc. ...

- 3. For the Subnet mask, use the same value on all systems: 255.255.255.0 and then click **OK**. Choose **Restart Now** from the resulting dialog box.
- 4. Power off and then reboot the Profile.
- 5. Verify TCP/IP connectivity between Profiles by opening a command prompt window and typing **ping 128.181.1.n** where n is the number for this Profile.
- 6. Repeat step 5 for at least one other Profile in the network.
- 7. Restart the Profile system when prompted.

# *NOTE:* For more information on Windows *NT* networking please refer to one or more of the following:

- Double click on "Windows NT Books" icon in the "Main" program group.
- Refer to Windows NT documentation shipped with the Profile system.
- Refer to a Windows NT manual.

NOTE: Use the procedure described in the following section to create an emergency repair disk after any software upgrade or any change of product configuration.

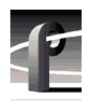

### **Creating an Emergency Repair Disk**

NOTE: (1) The emergency repair disk is intended for trained service personnel to repair Windows NT if it is not operating properly. Repair data must be updated whenever the system configuration is changed. This includes software upgrades. Store the repair disk in a safe place for future use.

To make a new emergency repair disk, you need one 3.5" disk. Mark it clearly as the emergency repair disk for Profile system with serial number xxxxxxx. (You don't need to format the disk.)

NOTE: The emergency repair disk is system specific. Make sure that the emergency repair disk is clearly marked with its Profile system's serial number.

- 1. From the File menu, choose the **Run** command.
- 2. Enter **rdisk** in the Run dialog box.
- 3. Select the Update Repair Disk button.
- 4. Insert the floppy disk in the A drive and select **OK**. The utility then formats the disk and loads all of the information from the registry.
- 5. When the operation is complete, select the **Exit** button to leave the Repair Disk Utility.
- 6. Remove the Emergency Repair Disk from the Profile, set WRITE PROTECT on the disk, and store in a convenient location.